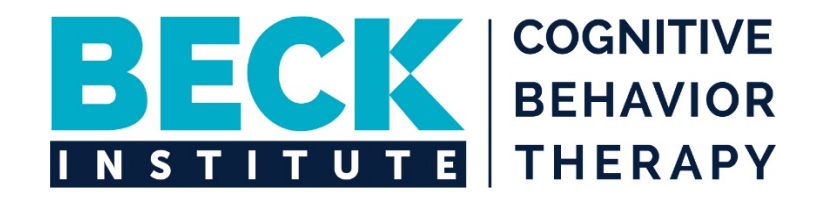

# Beck Institute for Cognitive Behavior Therapy Guide to the Patient Portal

Beck Institute for Cognitive Behavior Therapy One Belmont Avenue, Suite 700 | Bala Cynwyd, PA 19004 | 610-664-3020 beckinstitute.org

For questions about the portal, please contact Clinical Services Representative, Tia Jones, at 610-664-3020 x216.

#### **ACCOUNT SET UP**

1. Once you agree to sign up for the patient portal, you will receive an email to complete the set up. You will have 7 days to initiate this process before your unique link expires. You can expect the email to look similar to the below. Please select "Click to setup account" to access the Password Setup page.

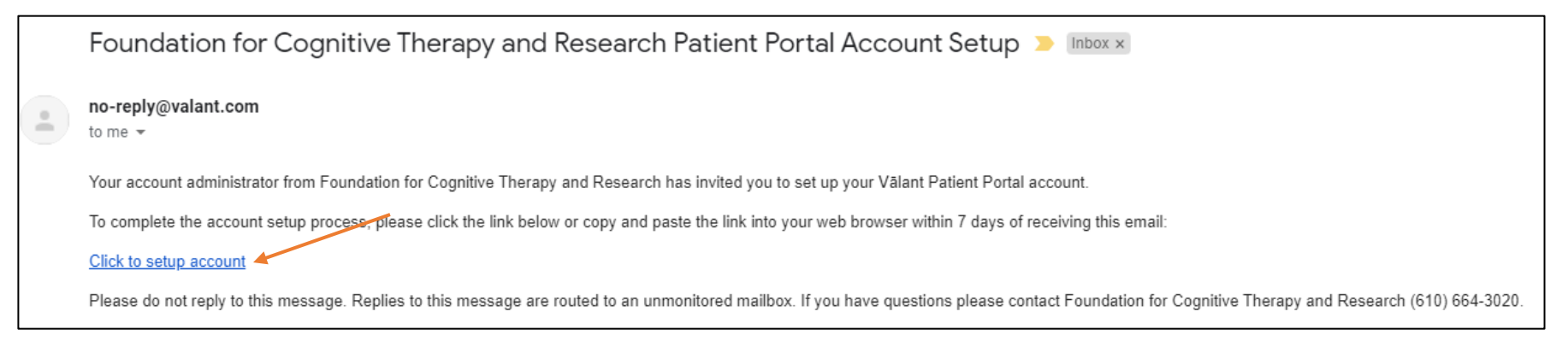

2. Once you have finished selecting your password and security questions, please click "Create Account".

| Password must be at least 6 characters long and ha | Password Setup                                                                                                    |
|----------------------------------------------------|----------------------------------------------------------------------------------------------------|
| Password must be at least 6 characters long and ha |                                                                                                    |
|                                                    | ave at least 1 upper case letter, 1 lower case letter and 1 number or non-alphabetic character (e.g., $I@\#5\%^{+}$ ?). |
|                                                    | Password<br>Confirm Password                                                                                            |
|                                                    | Security Questions                                                                                                    |
|                                                    | Question 1                                                                                                    |
|                                                    | Answer 1                                                                                                    |
|                                                    | Question 2                                                                                                    |
|                                                    | Answer 2                                                                                                    |
|                                                    | Question 3                                                                                                    |
|                                                    | Answer 3                                                                                                    |

3. You will then receive the following confirmation message. Click on "Go to Your Account" to proceed to the next step.

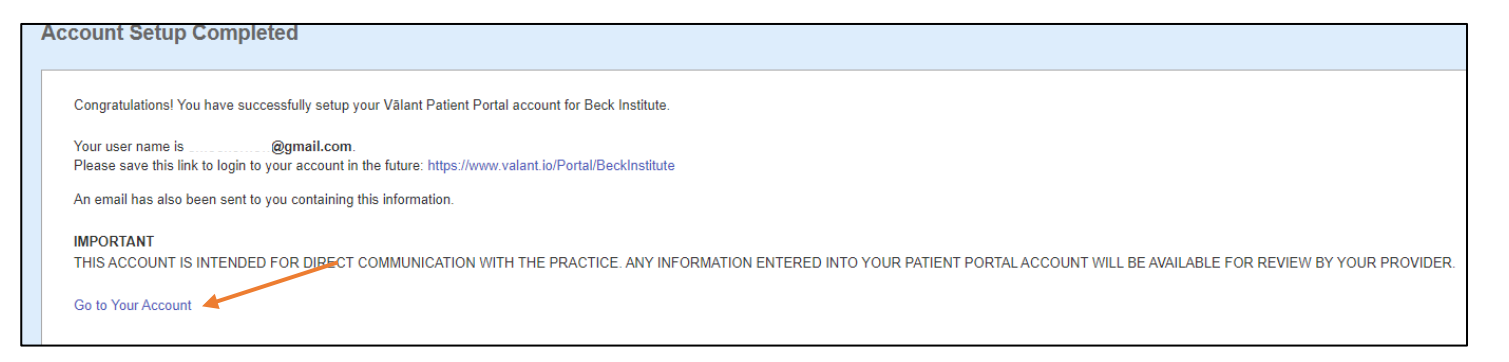

4. Upon the initial login to your account, you will be asked to update your demographic information. This includes your name, birth date, marital status, address, phone number, email, and more. Please note that a phone number is required to receive phone call or text message appointment reminders. Click "Submit" when finished.

| Beck Institute                                                                                                    |                                                 |                          |              |
|----------------------------------------------------------------------------------------------------|-------------------------------------------------|--------------------------|--------------|
| Home Clinical Documents Billing Account S                                                                                                    | Settings Practice Paper Work                    | Locations                | Messages (0) |
| Change Demographics [?]<br>Changes made will not be immediately reflected in your pro-                                                                                                    | ortal account as your provider must             | review the change        | es you make. |
| Personal                                                                                                    |                                                 |                          |              |
| First M. I. Last<br>Mary Test-Pati                                                                                                    | ient                                            |                          |              |
| Suffix Preferred Name                                                                                                    | Marital Status                                  |                          |              |
| CO3/12/1990                                                                                                    | ×                                               |                          |              |
| Education Level                                                                                                    |                                                 | *                        |              |
| Race (select all that apply) Choose Destinate to specify any if you would rather not specify race     American Indian or Alaskan Native     Asian     Black or African American     Native Hawailan or Pacific Islander     White     Declined to specify | a. Any other selected option will be ignored it | 'Declined to specify' is | selected.    |
| Address                                                                                                    |                                                 |                          |              |

5. Once you update your demographic information, you will receive the following confirmation message. Please click on the "Home" tab to access the main page.

| E | Beck l                  | nstitute               |                |                         |                            |                   |                       |                                                      |
|---|-------------------------|------------------------|----------------|-------------------------|----------------------------|-------------------|-----------------------|------------------------------------------------------|
|   | Home                    | Clinical Documents     | Billing        | Account Settings        | Practice Paper Work        | Locations         | Messages (0)          |                                                      |
|   | Accou                   | nt Settings            |                |                         |                            |                   |                       |                                                      |
|   |                         |                        |                |                         |                            |                   |                       |                                                      |
|   | Cha                     | ange Login or Email    |                |                         |                            |                   |                       |                                                      |
|   | Cha                     | ange Password          |                |                         |                            |                   |                       |                                                      |
|   | <ul> <li>Cha</li> </ul> | ange Security Question | ns             |                         |                            |                   |                       |                                                      |
|   | Cha                     | ange Demographics or   | r Insurance Ir | formation               |                            |                   |                       |                                                      |
|   | Your demo               | graphic changes have   | e been submi   | tted successfully. Char | iges made will not be imme | diately reflected | in your portal accoun | t as your provider must review the changes you make. |

## **REQUESTING AN APPOINTMENT**

1. While on the "Home" tab, you will be able to view any upcoming appointments at Beck Institute and request a new appointment by clicking on "Request an Appointment" on the right of your screen.

|   | Beck   | Institute                                  |                         |                  |                     |                                                                        |              |  |
|---|--------|--------------------------------------------|-------------------------|------------------|---------------------|------------------------------------------------------------------------|--------------|--|
| ſ | Home   | Clinical Documents                         | Billing                 | Account Settings | Practice Paper Work | Locations                                                              | Messages (0) |  |
|   | New    | Measures and                               | Clinical I              | Forms from Be    |                     |                                                                        | Quick Links  |  |
|   | You ha | ive no new measures or c<br>oming Appointn | linical forms.<br>1ents |                  |                     | Change Demographics or Insurance Information<br>Request an Appointment |              |  |
|   | You ha | ive no appointments sche                   | duled for the           | next 6 months.   |                     | /                                                                      |              |  |
|   |        |                                            |                         |                  |                     |                                                                        |              |  |
|   |        |                                            |                         |                  |                     |                                                                        |              |  |

2. When requesting an appointment, you will be asked to confirm the name of your therapist, appointment type (individual or couples therapy), and preferred dates. Once the information is complete, please click "Search".

| Beck | Institute          |         |                  |                     |           |              |               |
|------|--------------------|---------|------------------|---------------------|-----------|--------------|---------------|
| Home | Clinical Documents | Billing | Account Settings | Practice Paper Work | Locations | Messages (0) |               |
| Re   | quest an Ap        | pointn  | nent             |                     |           |              |               |
| Pro  | ovider             |         |                  |                     |           |              |               |
| AI   | llen Miller, PhD   |         |                  |                     |           |              |               |
| Lo   | cation             |         |                  |                     |           |              |               |
| Be   | eck Institute      |         |                  |                     |           |              |               |
| Ар   | pointment Type     |         |                  |                     |           |              |               |
| S    | elect              | ~       |                  |                     |           |              |               |
| Pre  | eferred Dates      |         |                  |                     |           |              |               |
|      | 11/16/2021         |         | MM/DD/YYYY       |                     | ~         |              |               |
|      |                    |         |                  |                     |           |              | Search Cancel |

3. The next screen will display available appointments within your preferred dates search parameters. To select an appointment, please click "Request."

| equest an App               | ointment     |          |  |
|-----------------------------|--------------|----------|--|
| Provider                    |              |          |  |
| Allen Miller, PhD           |              |          |  |
| Location                    |              |          |  |
| Beck Institute              |              |          |  |
| Appointment Type            |              |          |  |
| Individual Psychotherap     | у 🗸          |          |  |
| Preferred Dates             |              |          |  |
| 11/16/2021                  | 11/20/2021   | <b>¨</b> |  |
| Available Appointn          | nents        |          |  |
| 11/16/2021 8:00 AM - 9:00 A | AM Request   | -        |  |
| 11/16/2021 9:00 AM - 10:00  | AM Request   |          |  |
| 11/16/2021 10:00 AM - 11:0  | 0 AM Request |          |  |

- 4. Please note that all appointment requests must be confirmed by our Clinical Services Representative. Once appointment is confirmed, you will receive a confirmation email.
- 5. **Please note that the portal may not be used to cancel appointments.** Appointments must be cancelled via phone by calling Clinical Services Representative Tia Jones at 610-664-3020 x216.

## PREPARING AND PAYING FOR YOUR APPOINTMENT

1. You will be able to complete all necessary steps to prepare for your appointment by using the patient portal. The home page will list upcoming appointments, as shown below:

| ome                           | Clinical Documer                                             | nts Billing                                              | Account Settings                                   | Practice Paper Work | Locations | Messages (0) |                                                                                   |
|-------------------------------|--------------------------------------------------------------|----------------------------------------------------------|----------------------------------------------------|---------------------|-----------|--------------|-----------------------------------------------------------------------------------|
| New                           | Measures a                                                   | nd Clinical                                              | Forms from Be                                      | eck Institute       |           |              | Quick Links                                                                       |
| Date<br>11/18<br>11/18<br>Upc | /2021 12:31:44 PM<br>/2021 12:31:44 PM<br><b>oming Appoi</b> | Message<br>Please complete<br>Please complete<br>ntments | e the GAD-7 before 12/1<br>e the PHQ-9 before 12/1 | 8/2021.<br>8/2021.  |           |              | Change Demographics or Insurance Info<br>Make a Payment<br>Request an Appointment |
| Ti                            | me                                                           |                                                          | Provider                                           | Location            |           |              |                                                                                   |
| Fr                            | iday, Nov 19, 2021 (                                         | )8:00 AM                                                 | Allen Miller, Ph                                   | D Beck Institute    |           |              |                                                                                   |
|                               |                                                              |                                                          |                                                    |                     |           |              |                                                                                   |

2. From time to time, your therapist may ask you to complete a checklist to evaluate your symptoms or gather information about your experiences. These measures will automatically appear on the home page of your patient portal. To complete each questionnaire, please click on its name and follow the instructions.

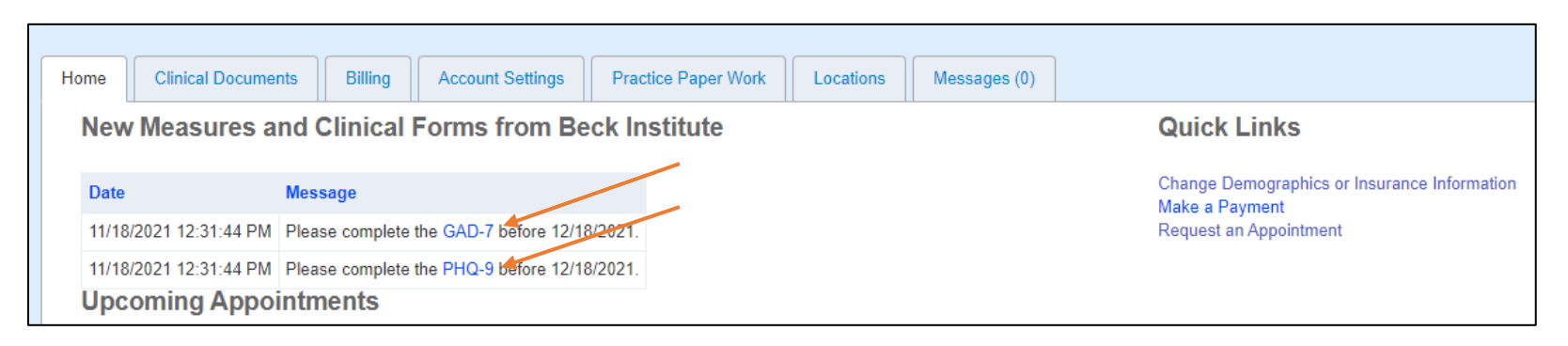

3. Once you finalize your answers, please press "Submit".

| GAD-7                                                                                                   |                                  |                                          |                                                   |                         |
|----------------------------------------------------------------------------------------------------|----------------------------------|------------------------------------------|---------------------------------------------------|-------------------------|
| Please read each statement and select a number 0<br>If you are concerned about your results in any way, | , 1, 2 or 3 whic<br>please speak | h indicates how m<br>with a qualified he | uch the statement applied to y alth professional. | you over the past two w |
|                                                                                                    | 0: Not at all                    | 1: Several days                          | 2: More than half the days                        | 3: Nearly every day     |
| Feeling nervous, anxious or on edge                                                                     | 0                                | 0                                        | 0                                                 | 0                       |
| Not being able to stop or control worrying                                                              | 0                                | 0                                        | 0                                                 | 0                       |
| Worrying too much about different things                                                                | 0                                | 0                                        | 0                                                 | 0                       |
| Trouble relaxing                                                                                        | 0                                | 0                                        | 0                                                 | 0                       |
| Being so restless that it is hard to sit still                                                          | 0                                | 0                                        | 0                                                 | 0                       |
| Becoming easily annoyed or irritable                                                                    | 0                                | 0                                        | 0                                                 | 0                       |
| Feeling afraid as if something awful might happen                                                       | 0                                | 0                                        | 0                                                 | 0                       |

4. We will continue to ask you **to prepay for your visits, as outlined by our clinic policy**. To make a one-time payment, please click "Make a Payment" on the right side of your home page.

| Ho | me     | Clinical Documer     | nts       | Billing           | Account Settings      | Prac    | tice Paper Work | Locations | 1 | Messages (0) |                                                                                          |
|----|--------|----------------------|-----------|-------------------|-----------------------|---------|-----------------|-----------|---|--------------|------------------------------------------------------------------------------------------|
|    | New    | Measures a           | nd Cli    | inical F          | Forms from Be         | eck In  | stitute         |           |   |              | Quick Links                                                                              |
|    | Date   | 2021 12-31-44 DM     | Messag    | je<br>comploto ti | ha GAD 7 hafara 12/1  | 8/2021  |                 |           |   |              | Change Demographics or Insurance Information<br>Make a Payment<br>Request an Appointment |
|    | 11/18/ | 2021 12:31:44 PM     | Please of | complete th       | he PHQ-9 before 12/10 | B/2021. |                 |           |   | /            | request an Appointment                                                                   |
|    | Upc    | oming Appoi          | Intme     | nts               |                       |         |                 |           |   |              |                                                                                          |
|    | Tii    | ne                   |           |                   | Provider              |         | Location        |           |   |              |                                                                                          |
|    | Fri    | iday, Nov 19, 2021 ( | 08:00 AM  |                   | Allen Miller, Ph      | D       | Beck Institute  |           |   |              |                                                                                          |

- 5. The "Automated Payment Processing" page will allow you to securely enter your credit card information, amount of prepayment, as well as your billing information.
  - If you would like to receive a receipt for the transaction, please enter your email on the bottom right. **Please note that the receipt message will NOT be encrypted.** The receipt will NOT include any of your personal information, appointment details, or full credit card number.
  - If you would like to save your card information for future transactions, please click the box next to "Save to Card Manager" on the bottom left and provide a nickname for this form of payment, i.e. "Smith Visa".
  - Once ready, please click "Submit" to process payment. Your payments will be automatically reflected in our system and applied to your account on the day of your appointment.

| alast Card           | Amazumt                                        |     |
|----------------------|------------------------------------------------|-----|
|                      | Amount                                         |     |
| New Card             | ▼ \$0.00                                       | 0 ( |
| ard Details          | Billing Information                            |     |
| ard Number           | Patient: Use Patient's Billing Information     |     |
|                      | New: Type Billing Information                  |     |
| xpiration Date       | Guarantor: Use Guarantor's Billing Information |     |
|                      | Card Manager: Card Manager Entry               |     |
|                      | First Name Last Name                           |     |
| 9                    | Mary Test-Patient                              |     |
|                      | Address 1                                      |     |
|                      |                                                | •   |
|                      | Address 2                                      |     |
|                      |                                                |     |
|                      | City State Zip                                 |     |
|                      | UT 🗸                                           | 0   |
|                      | Email for Receipt                              |     |
|                      | xxxxxx@gmail.com                               |     |
|                      |                                                | /   |
| Save to Card Manager |                                                |     |
|                      |                                                |     |

6. To save your credit card and automate future transactions (optional), please click on "Billing" tab.

| Home                 | Clinical Documents                                | Billing                                 | Account Settings      | Practice Paper Work | Locations | Messages (0) |                                                                                          |
|----------------------|---------------------------------------------------|-----------------------------------------|-----------------------|---------------------|-----------|--------------|------------------------------------------------------------------------------------------|
| Nev                  | v Measures and                                    | Clinical F                              | Forms from Be         | ck Institute        |           |              | Quick Links                                                                              |
| Date<br>11/13<br>Upc | Mes<br>8/2021 12:31:44 PM Plea<br>coming Appointn | isage<br>ise complete t<br><b>nents</b> | he PHQ-9 before 12/18 | 3/2021.             |           |              | Change Demographics or Insurance Information<br>Make a Payment<br>Request an Appointment |
| Т                    | ïme                                               |                                         | Provider              | Location            |           |              |                                                                                          |
| F                    | riday, Nov 19, 2021 08:00                         | AM                                      | Allen Miller, Ph      | D Beck Institute    |           |              |                                                                                          |

7. Select "New Card Entry" on the right of your screen.

| Home  | Clinical Documents                                        | Billing | Account Settings | Practice Paper Work | Locations | Messages (0) |                  |  |
|-------|-----------------------------------------------------------|---------|------------------|---------------------|-----------|--------------|------------------|--|
| Onl   | ine Payments                                              |         |                  |                     |           |              |                  |  |
| Make  | a Payment                                                 |         |                  |                     |           |              |                  |  |
| You h | ave no online payments.                                   |         |                  |                     |           |              |                  |  |
| Car   | d Manager                                                 |         |                  |                     |           |              |                  |  |
|       |                                                           |         |                  |                     |           |              | + New Card Entry |  |
| Car   | i Entry                                                   |         | Card Number      |                     | E         | xpiration    | Actions          |  |
|       | No cards on file for this patient. Please add a new card. |         |                  |                     |           |              |                  |  |

8. Fill in your credit card information, email for receipt if needed, and click "OK." Your credit card will be safely stored in our EHR system for future use.

| New Card Manager Entry |                                                                                                    |                           | ×         |  |  |
|------------------------|----------------------------------------------------------------------------------------------------|---------------------------|-----------|--|--|
| Card Details           | Billing Information                                                                                                    |                           |           |  |  |
| Card Entry Card Number | Patient: Use Patient's Billing Information     New: Type Billing Information     Guarantor: Use Guarantor's Billing Infor | n<br>mation               |           |  |  |
| 0                      | Card Manager: Card Manager Entry                                                                                          |                           |           |  |  |
| Expiration Date        | First Name<br>Mary                                                                                                    | Last Name<br>Test-Patient |           |  |  |
| cvv                    | Address 1                                                                                                    |                           | ₿         |  |  |
|                        | Address 1<br>Address 2                                                                                                    |                           |           |  |  |
|                        | City                                                                                                    | State                     | Zip       |  |  |
|                        | Euroil for Dessint                                                                                                    | PA 👻                      | •         |  |  |
|                        | xxxxx@gmail.com                                                                                                    |                           |           |  |  |
|                        |                                                                                                    |                           | OK Cancel |  |  |

### **SENDING SECURE MESSAGES TO YOUR THERAPIST**

1. Our new system comes with a secure messaging option. To communicate with your therapist, please click on "Messages" tab.

| Home                                         | Clinical Documents                                                  | s Billing | Account Settings | Prac | tice Paper Work | Locatio                                                        | ns  | Messages (0) |  |
|----------------------------------------------|---------------------------------------------------------------------|-----------|------------------|------|-----------------|----------------------------------------------------------------|-----|--------------|--|
| New Measures and Clinical Forms from Beck In |                                                                     |           |                  |      | stitute         | Q                                                              | uic | k Links      |  |
| Date                                         | N                                                                   | Message   |                  |      | Cł<br>Ma        | Change Demographics or Insurance Information<br>Make a Payment |     |              |  |
| 11/18                                        | 11/18/2021 12:31:44 PM Please complete the PHQ-9 before 12/18/2021. |           |                  | Re   | quest           | uest an Appointment                                            |     |              |  |
| Upc                                          | Upcoming Appointments                                               |           |                  |      |                 |                                                                |     |              |  |

2. Next, click "Open Secure Messaging." Please note that this communication tool is NOT TO BE USED FOR EMERGENCIES. If you are experiencing a crisis, call 911, go to your nearest hospital emergency room, or contact the National Suicide Prevention Lifeline at 1-800-273-TALK (8255).

Additionally, the secure messaging feature may not be used to cancel appointments. Appointments must be cancelled via phone by calling Clinical Services Representative Tia Jones at 610-664-3020 x216.

| Home                                                                                                    | Clinical Documents      | Billing | Account Settings | Practice Paper Work | Locations | Messages (0) |  |
|----------------------------------------------------------------------------------------------------|-------------------------|---------|------------------|---------------------|-----------|--------------|--|
| Sec                                                                                                    | ure Messaging           |         |                  |                     |           |              |  |
| You ha                                                                                                    | ave no unread secure me | ssages. |                  |                     |           |              |  |
| Please Note: Secure messaging is meant for routine clinical and administrative matters. It is not to be used for emergencies. If you are experiencing a life threatening emergency, please call "911". |                         |         |                  |                     |           |              |  |
| Op<br>(It will                                                                                                    | en Secure Messagin      | g       |                  |                     |           |              |  |
|                                                                                                    |                         |         |                  |                     |           |              |  |

3. To send a message, please click "Compose" on the top left of your screen.

| Y Compose |                                        |  |  |  |  |
|-----------|----------------------------------------|--|--|--|--|
| Folders   | Page 0 of 0 > >>> C No data to display |  |  |  |  |
| Inbox     | Date Sender Subject                    |  |  |  |  |
| Sent      |                                        |  |  |  |  |
| Drafts    | No messages found.                     |  |  |  |  |
|           |                                        |  |  |  |  |
|           |                                        |  |  |  |  |

4. On the next page, please confirm the name of your clinician. Complete your subject and message and click "Send." Your therapist will typically respond within 24 to 48 hours, excluding weekends and holidays.

| Compose Mess                                                                                                    | age                                                       | 00    |  |  |  |
|----------------------------------------------------------------------------------------------------|-----------------------------------------------------------|-------|--|--|--|
| Please Note: Secure messaging is meant for routine clinical and administrative matters.<br>It is NOT to be used for emergencies. If you are experiencing a life-threatening emergency, please call 911. |                                                           |       |  |  |  |
| To:                                                                                                    | Allen Miller, PhD >                                       | ÷.    |  |  |  |
| Subject:                                                                                                    |                                                           |       |  |  |  |
| Helvetica                                                                                                    | ▼ B I U   T* T*   <u>T</u> ▼   <u>E</u> Ξ Ξ   Ø   Ξ Ξ   Ў |       |  |  |  |
|                                                                                                    | Send Save Draft                                           | Close |  |  |  |

If you have any questions or need more information, please contact our **Clinical Services Representative Tia Jones at 610-664-3020 x 216.**